## Byron-Bergen Central School District Instructional Pacing Guide May 18th-29th

## Grade Level/ Courses: Mrs. Mallaber Reading: K LLI, Reading Recovery Groups 1 & 2, 4th grade

| Monday, May 18th                                                                                                    | Tuesday, May 19th                                                                                                    | Wednesday, May 20th                                                                                                    | Thursday, May 21st                                                                                                    | Friday, May 22nd                                                                                                    |
|----------------------------------------------------------------------------------------------------|----------------------------------------------------------------------------------------------------|----------------------------------------------------------------------------------------------------|----------------------------------------------------------------------------------------------------|----------------------------------------------------------------------------------------------------|
| Monday, May 18th<br>Log into Literacy<br>Footprints website:<br>https://www.literacyfoot<br>prints.com/digital/login<br>1. Enter your login<br>and password.<br>2. Check the box,<br><b>Remember Me.</b><br>3. Click submit.<br>4. Click <b>Assigned</b><br><b>Books</b> in your<br>Reader's<br>Dashboard.<br>5. Click on the book<br>pictured. You will<br>read this same<br>book all week.<br>6. Click the black<br>arrow on the left<br>side of the screen.<br>7. Click the <b>Book</b><br>Introduction<br>arrow.<br>8. Watch the book<br>introduction<br>video.<br>9. Read the book by<br>clicking the pages | <ul> <li>Tuesday, May 19th</li> <li>Log into Literacy<br/>Footprints website:<br/>https://www.literacyfoot<br/>prints.com/digital/login</li> <li>1. Go to your</li> <li>Assigned Books<br/>or Bookbag and<br/>click on the same<br/>book as<br/>yesterday.</li> <li>2. Click the black<br/>arrow on the left<br/>side of the<br/>screen.</li> <li>3. Click the Word<br/>Study arrow.</li> <li>4. Watch the word<br/>study lesson and<br/>work along with<br/>the video with<br/>whatever<br/>materials you<br/>have available at<br/>home.</li> <li>5. Read the book<br/>again to practice<br/>fluency and word<br/>work.</li> </ul> | <ul> <li>Wednesday, May 20th</li> <li>Log into Literacy<br/>Footprints website:<br/>https://www.literacyfoot<br/>prints.com/digital/login</li> <li>1. Go to your<br/>Assigned Books<br/>or Bookbag and<br/>click on the same<br/>book as<br/>yesterday.</li> <li>2. Read the book<br/>again to practice<br/>fluency.</li> <li>3. After you finish<br/>the book, click<br/>the check mark<br/>above Mark Read<br/>to show you read<br/>your book.</li> <li>4. Click the heart if<br/>you really liked<br/>the book!</li> </ul> | <ul> <li>Thursday, May 21st</li> <li>Log into Literacy<br/>Footprints website:<br/>https://www.literacyfoot<br/>prints.com/digital/login</li> <li>1. Go to your<br/>Bookbag and<br/>click on the same<br/>book as<br/>yesterday.</li> <li>2. Click the black<br/>arrow on the left<br/>side of the screen.</li> <li>3. Grab something<br/>you can write on.</li> <li>4. Click the Guided<br/>Writing arrow.</li> <li>5. Watch the guided<br/>writing lesson and<br/>work along with<br/>the video.</li> <li>6. Work on your<br/>writing piece.</li> </ul> | <ul> <li>Friday, May 22nd</li> <li>Log into Literacy<br/>Footprints website:<br/>https://www.literacyfoot<br/>prints.com/digital/login</li> <li>1. Go to your<br/>Bookbag and<br/>click on the same<br/>book as<br/>yesterday.</li> <li>2. Read the book<br/>again to practice<br/>fluency or finish<br/>your writing piece<br/>from yesterday.</li> <li>3. Feel free to take a<br/>video of yourself<br/>reading or a<br/>picture of your<br/>writing and have<br/>your parent email<br/>it to me!</li> </ul> |
| See my Monday emails<br>for video tutorial.                                                                                                    |                                                                                                    |                                                                                                    |                                                                                                    |                                                                                                    |

| Monday, May 11th        | Tuesday, May 26th                                                                                                    | Wednesday, May 27th                                                                                                    | Thursday, May 28th                                                                                                    | Friday, May 29th                                                                                                    |
|-------------------------|----------------------------------------------------------------------------------------------------|----------------------------------------------------------------------------------------------------|----------------------------------------------------------------------------------------------------|----------------------------------------------------------------------------------------------------|
| MEMORIAL DAY<br>HOLIDAY | Log into Literacy<br>Footprints website:<br>https://www.literacyfoot<br>prints.com/digital/login<br>1. Enter your login<br>and password.<br>2. Check the box,<br><b>Remember Me.</b><br>3. Click submit.<br>4. Click <b>Assigned<br/>Books</b> in your<br>Reader's<br>Dashboard.<br>5. Click on the book<br>pictured. <b>You will<br/>read this same<br/>book all week.</b><br>6. Click the black<br>arrow on the left<br>side of the screen.<br>7. Click the <b>Book</b><br>Introduction<br>arrow.<br>8. Watch the book<br>introduction<br>video.<br>9. Read the book by<br>clicking the<br>pages and<br>turning them.<br>See my Monday emails<br>for video tutorial. | Log into Literacy<br>Footprints website:<br>https://www.literacyfoot<br>prints.com/digital/login<br>1. Go to your<br>Assigned Books or<br>Bookbag and<br>click on the same<br>book as<br>yesterday.<br>2. Click the black<br>arrow on the left<br>side of the screen.<br>3. Click the Word<br>Study arrow.<br>4. Watch the word<br>study lesson and<br>work along with<br>the video with<br>whatever<br>materials you<br>have available at<br>home.<br>5. Read the book<br>again to practice<br>fluency and word<br>work. | Log into Literacy<br>Footprints website:<br>https://www.literacyfoot<br>prints.com/digital/login<br>1. Go to your<br>Bookbag and<br>click on the same<br>book as<br>yesterday.<br>2. Click the black<br>arrow on the left<br>side of the screen.<br>3. Grab something<br>you can write on.<br>4. Click the Guided<br>Writing arrow.<br>5. Watch the<br>guided writing<br>lesson and work<br>along with the<br>video.<br>6. Work on your<br>writing piece. | Log into Literacy<br>Footprints website:<br>https://www.literacyfoot<br>prints.com/digital/login<br>1. Go to your<br><b>Bookbag</b> and<br>click on the same<br>book as<br>yesterday.<br>2. Read the book<br>again to practice<br>fluency or finish<br>your writing piece<br>from yesterday.<br>3. Feel free to take a<br>video of yourself<br>reading or a<br>picture of your<br>writing and have<br>your parent email<br>it to me! |